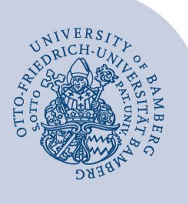

# VPN-Verbindung unter Linux Ubuntu mit Bordmitteln einrichten

### Wichtige Hinweise:

- Um die VPN-Verbindung anzuwenden, müssen Sie über ein gültiges Nutzerkonto (BA-Nummer + Kennwort) verfügen.
- Diese Anleitung bezieht sich auf Debian-basierte Linux Distributionen, welche den Gnome Network-Manager benutzen, wie Debian, Ubuntu, Linux Mint, etc. Der Ablauf kann in anderen Distributionen zum Teil deutlich abweichen.

# 1 Download der Zertifikatskette

Laden Sie die Zertifikatskette herunter. Nutzen Sie hierfür den folgenden Link: https://www.uni-bamberg.de/fileadmin/rz/vpn/ca/chain.pem

# 2 Installieren des Pakets "networkmanager-sstp"

- Öffnen Sie ein neues Terminalfenster
- Installieren Sie Network-manager-sstp und network-manager-sstp-gnome über folgende Befehle:
  - sudo apt-get update
  - sudo apt-get upgrade

sudo add-apt-repository ppa:eivnaes/network-manager-sstp sudo apt-get update && sudo apt-get install -y networkmanager

- sudo apt-get install -y openvpn sstp-client
- sudo apt-get install -y network-manager-openvpn networkmanager-sstp
- sudo apt-get install -y network-manager-openvpn-gnome network-manager-sstp-gnome
- sudo apt-get update
- Starten Sie den Network-Manager neu

sudo systemctl restart systemd-networkd

# 3 Konfigurieren der VPN-Verbindung

Um die VPN-Verbindung zu konfigurieren, klicken Sie bitte oben rechts auf das nach unten zeigende Dreieck und anschließend auf Werkzeugsymbol.

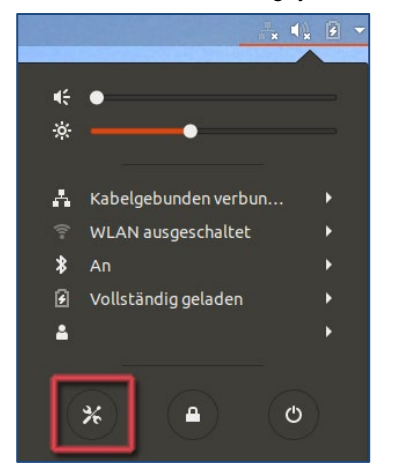

Abbildung 1: Zugang VPN Konfiguration

Klicken Sie unter den Einstellungen auf den Menüpunkt **Netzwerk** und dann auf das Plus-Zeichen rechts neben **VPN**.

| ٩   | Einstellungen      | Netzwerk                 |   |
|-----|--------------------|--------------------------|---|
| (:- | WLAN               |                          |   |
| *   | Bluetooth          | Kabelgebunden            | + |
| ۲   | Hintergrund        | Verbunden - 1000 Mb/s AN | • |
| ē   | Dock               | VPN                      | Ð |
| A   | Benachrichtigungen | Nicht eingerichtet       | _ |
| ٩   | Suchen             |                          |   |
| ۲   | Region und Sprache | Netzwerk-Proxy Aus       | * |
| 0   | Zugangshilfen      |                          |   |
| €Ds | Online-Konten      |                          |   |
| ۵   | Datenschutz        |                          |   |
| <   | Freigabe           |                          |   |
| 40  | Klang              |                          |   |
| Ge  | Energie            |                          |   |
| ġ?  |                    |                          |   |

Abbildung 2: Neue VPN Verbindung hinzufügen

Point to Point Tunneling Protokoll (SSTP) aus.

Wählen Sie als nächstes unter VPN hinzufügen die Option

| ٩          | Einstellun   | gen                                                     | Netzwerk                      | ••• |
|------------|--------------|---------------------------------------------------------|-------------------------------|-----|
| ((1=       | WLAN         |                                                         |                               |     |
| *          | Bluetooth    |                                                         | Kabelgebunden                 | +   |
| 0          | Hintergrund  |                                                         | Kabel nicht angeschlossen AUS | *   |
| Q          | Doc Abbreche | en                                                      | VPN hinzufügen                | +   |
| A          | Ben          | OpenVPN<br>Kompatibel zum                               | Open//PN-Server               | *   |
| ٩          | Such         | Point-to-Point                                          | Tuppeling Protocol (PPTP)     |     |
|            | Reg          | Kompatibel mit Microsofts und anderen PPTP VPN-Servern. |                               |     |
| 0          | Zug          | Point-to-Point                                          |                               |     |
| ₹Ds        | Onli         | Aus Datei imp                                           | stieren                       |     |
| 4          | Dat          | Aus Dater Imp                                           |                               |     |
| <          | Frei         |                                                         |                               |     |
| 40         | Klang        | _                                                       |                               |     |
| Ge         | Energie      |                                                         |                               |     |
| <u>o</u> ? | Netzwerk     |                                                         |                               |     |
| ъ          | Geräte       | >                                                       |                               |     |

Abbildung 3: VPN Verbindungstyp auswählen

VPN LinuxUbuntu Bordmittel.221213.docx

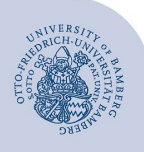

VPN-Verbindung unter Linux Ubuntu mit Bordmitteln einrichten - Seite 2

Geben Sie bitte im Anschluss die entsprechenden Verbindungsdaten ein.

| Abbrechen          | VPN hinzufügen      | Hinzufü  |
|--------------------|---------------------|----------|
| dentität IPv4 IPv6 |                     |          |
| Name VPN Un        | i Bamberg           |          |
| General            |                     |          |
| Gateway            | /pn.uni-bamberg.de  |          |
| Optional           |                     |          |
| Benutzernar        | ne Ihr BA-Nummer    |          |
| Passwort           |                     | Ø        |
|                    | 🛛 Passwort zeigen   |          |
| NT-Domäne          |                     |          |
| CA Certifica       | te 🗋 chain.pem      |          |
| 🗆 Ignore ce        | ertificate warnings |          |
| Use TLS            | nostname extensions |          |
|                    | ×                   | Advanced |

#### Abbildung 4: VPN Konfiguration

- Name: VPN Uni Bamberg
- Gateway: vpn.uni-bamberg.de
- Benutzername: BAXXXX
- Passwort: Lassen Sie dieses Feld bitte leer
- Häkchen aktivieren bei Passwort anzeigen

Unter **CA Certificate** wählen Sie die Zertifikatsdatei **chain.pem** aus.

Klicken Sie anschließend auf die Schaltfläche Advanced...

Unter **Authentification** müssen Sie **MSCHAP** und **EAP** deaktivieren, indem Sie das Häkchen entfernen, und **MSCHAPv2** aktivieren, indem Sie das Häkchen setzen.

Unter **Security and Compression** aktivieren Sie außerdem die beiden Optionen

- Point-to-Point Verschlüsselung (MPPE) verwenden
- Stateful-Verschlüsselung erlauben.

Bestätigen Sie mit **OK** und klicken Sie dann rechts oben auf die Schaltfläche **Hinzufügen**.

# 4 Verbindung herstellen

Klicken Sie oben rechts auf das nach unten zeigende Dreieck und anschließend auf die Option **VPN ausgeschaltet**. Es erscheint nun die von Ihnen eingerichtete VPN-Verbindung. Aktivieren Sie diese mit Hilfe des Schiebereglers rechts neben dem Namen.

|          |                     |    | Щ <b>А</b> |   |  |
|----------|---------------------|----|------------|---|--|
|          |                     |    |            |   |  |
| <b>€</b> | •                   |    |            |   |  |
| ÷        | <b>—</b>            |    |            |   |  |
|          |                     |    |            |   |  |
| Å        | Kabelgebunden verb  | un |            | Þ |  |
|          | WLAN ausgeschaltet  |    |            | • |  |
| £        | VPN ausgeschaltet   |    |            | • |  |
|          | Test VPN            |    | 0          |   |  |
|          | VPN Uni Ba          |    | 0          |   |  |
|          | VPN-Einstellungen   |    |            |   |  |
| *        | An                  |    |            | ۲ |  |
| ۶        | Vollständig geladen |    |            | ١ |  |
| <b>4</b> |                     |    |            | ١ |  |
|          |                     |    |            |   |  |
|          | *                   |    | <u>ه</u>   |   |  |
|          |                     |    |            |   |  |
|          |                     |    |            |   |  |

Abbildung 5: VPN Verbindung herstellen

# 5 Sie haben noch Fragen?

IT-Support Telefon: +49 951 863-1333 E-Mail: it-support@uni-bamberg.de